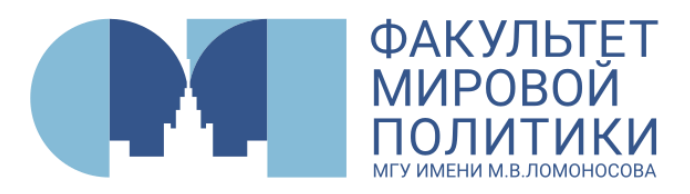

# Инструкция для иностранных абитуриентов факультета мировой политики МГУ имени М.В. Ломоносова

Мы знаем, что подача документов для многих абитуриентов является непростым процессом. Поэтому для Вашего удобства подготовили небольшую инструкцию о том, как подать заявление на ФМП МГУ онлайн. На самом деле это не так сложно! Важно сосредоточиться, отбросить волнение и планомерно выполнить все шаги, описанные в инструкции.

Помните, Приемная комиссия факультета мировой политики МГУ всегда на связи, мы готовы ответить на Ваши вопросы и помочь, если у Вас возникли какие-либо сложности при подаче документов. Успехов Вам!

## Как подать документы для поступления на ФМП через сервис webanketa.msu.ru

Начало приема документов на все образовательные программы бакалавриата и магистратуры для иностранных граждан - 15 июня 2024 года.

Подача заявления будет осуществляться через портал webanketa.msu.ru.

Для того, чтобы подать заявление, Вам необходимо заранее:

- подготовить все документы, список которых размещен на сайте ФМП в разделах для поступающих в <u>бакалавриат</u> и в <u>магистратуру</u>,
- отсканировать эти документы (Вам необходимо будет загрузить отсканированные изображения сканы документов),
- подготовить фото в формате JPEG или PNG (разрешение 300 dpi) размером 3х4 см (черно-белый или цветной снимок без головного убора, сделанный в 2021 году), быть готовым распечатать, подписать, отсканировать или сфотографировать согласие на обработку персональных данных, которое будет сформировано после заполнения анкеты поступающего,
- не переживать 😳

## 1. Регистрация на портале

• Зайдите на портал webanketa.msu.ru

| the second second second second second second second second second second second second second second second s | The states | Pa                       | TOV             | TOOLHOM P                                     |                            |            |      |
|----------------------------------------------------------------------------------------------------|------------|--------------------------|-----------------|-----------------------------------------------|----------------------------|------------|------|
|                                                                                                    |            |                          | ICK             | гронном в                                     | иде                        |            | -    |
|                                                                                                    | 1          | A MARK STA               | ă)              |                                               |                            | All Same   | 1000 |
| Вход                                                                                                    | в систему  | Регистрация              | Boco            | становление пароля                            | Вход для с                 | отрудников |      |
|                                                                                                    |            |                          |                 |                                               |                            |            |      |
|                                                                                                    |            | Внимание! Пе<br>правиль  | ред ре<br>ность | егистрацией обязатель<br>заполнения всех поле | но проверьте<br>й, так как |            |      |
|                                                                                                    |            | после,<br>ФИО и дата рож | цующе<br>кдения | е их изменение невоз<br>заполняется в строго  | иожно!<br>м соответстви    | и          |      |
|                                                                                                    |            | с паспортными            | даннь<br>Ё, И/Й | іми (обращайте внима<br>, пробелы и дефисы).  | ние на буквы               | E/         |      |
|                                                                                                    |            | +7                       | * \$ (          | 123) 456-7890                                 |                            |            |      |
|                                                                                                    |            | ким                      |                 |                                               |                            |            |      |
|                                                                                                    |            | ким                      |                 |                                               |                            | Þ          |      |
|                                                                                                    |            | ОТЧЕСТВО                 |                 |                                               |                            |            |      |
|                                                                                                    |            | Дата рождения            | R.              | 01.01.2002                                    | <b>#</b>                   |            |      |
|                                                                                                    |            | Код с картинк            | 1               |                                               |                            |            |      |
|                                                                                                    |            |                          |                 |                                               |                            |            |      |

- Выберите вкладку «Регистрация».
- Заполните все необходимые для регистрации поля:

- введите номер своего действующего телефона (на указанный Вами при регистрации номер телефона придет SMS-уведомление с паролем для дальнейшей подачи документов);

-введите свои фамилию, имя и отчество, а также дату рождения. ВАЖНО:

- Поля для ввода фамилии, имени, отчества и даты рождения заполняются в строгом соответствии с паспортом, визой или по переводу паспорта на русский язык.

- Для заполнения полей с фамилией, именем и отчеством используется только кириллица!

- Будьте внимательны, изменение введенных при регистрации данных невозможно!

- <u>Для граждан стран СНГ</u>: если Вы хотите получить диплом, в котором будет прописано Ваше отчество, Вы обязательно указываете отчество при регистрации (как указано в Вашем внутреннем паспорте).

- <u>Для граждан дальнего зарубежья</u>, имеющих любую визу Российской Федерации: фамилию и имя Вы вносите СТРОГО по этой визе; если визы нет и никогда не было (будете въезжать в Россию впервые), то указываете фамилию и имя по нотариальному переводу паспорта.

- Введите код с картинки.
- Дождитесь SMS-уведомление с паролем.
- Выберите вкладку «Вход в систему» и введите свой Логин (номер телефона) и пароль из SMS.

### 2. Подача документов

В Личном кабинете портала webanketa.msu.ru выберите «Заявление» - «Подать заявление». Введите название для заявления (Например: «Бакалавриат ФМП» или «Магистратура ФМП»), выберите вид подготовки – «бакалавр/специалист»; «магистр».

Заполните все необходимые поля анкеты. Все обязательные поля выделены красной рамкой. Если Вы их не заполните, система не разрешит отправить заявление.

Важно предоставить сведения в строгом соответствии с Вашими документами (паспортом, визой или переводом паспорта на русский язык). Во всех документах ФИО абитуриента должны быть одинаковыми: написание имени и фамилии должны совпадать в визе, переводе паспорта и переводе аттестата / диплома и приложения.

| ащищено   webanketatest.srcc.msu.ru/ir | idex.php?page=anketa&pageAnketaAl                    | oi_id=137  | ☆ |
|----------------------------------------|------------------------------------------------------|------------|---|
| БИРЮКОВА НАДЕЖДА<br>АНДРЕЕВНА          | Общая информац<br>Часть информации в этом бложе ука: | ИЯ 🛆       |   |
| Общие сведения 🛆                       | Фамилия                                              | БИРЮКОВА   |   |
| Заявления                              | Имя                                                  | НАДЕЖДА    |   |
| Поддержка                              | Отчество                                             | АНДРЕЕВНА  |   |
| Выход                                  | Дата рождения                                        | 27.06.1990 |   |
|                                        | Пол                                                  | женский 🗸  |   |
|                                        | Гражданство                                          | АВСТРАЛИЯ  |   |

В анкете также предусмотрены отдельные поля для ввода ФИО на латинице. Вводите по паспорту / id-карте (удостоверению личности):

| Общие сведения 🛆 |                   |                                                                                                    |                            |
|------------------|-------------------|----------------------------------------------------------------------------------------------------|----------------------------|
| Заявления        | Имя               | НАДЕЖДА                                                                                                    |                            |
| Поддержка        | Отчество          | АНДРЕЕВНА                                                                                                    |                            |
| Выход            | Дата рождения     | 27.06.1990                                                                                                    |                            |
|                  | Пол               | женский 😽                                                                                                    |                            |
|                  | Гражданство       | АВСТРАЛИЯ                                                                                                    | ~                          |
|                  | Фотография        | Файл формата JPEG или PNG (разрешение 300 точек н<br>содержащий фотографию размера 3×4 см (черно-белы<br>снимок без головного убора, сделанный в 2020 году) | іа дюйм),<br>й или цветной |
|                  | Имя латиницей     |                                                                                                    |                            |
|                  | Фамилия латиницей |                                                                                                    |                            |
|                  | -                 |                                                                                                    |                            |

Прикрепление своего фото, а также сканов документов, которые будут необходимы в последующих полях анкеты, является обязательным:

| ← → C ☆ ▲ Не защищено   webanketatest.srcc.msu.ru/ind | ex.php?page=anketa&pageAnketa/                                                                          | Abi_id=137                                                                                                    | * 🔿 🗿 🖲 🌐 |
|-------------------------------------------------------|----------------------------------------------------------------------------------------------------|----------------------------------------------------------------------------------------------------|-----------|
| Выход                                                 | Дата рождения                                                                                           | 27.06.1990                                                                                                    |           |
|                                                       | Пол                                                                                                    | женский ~                                                                                                    |           |
|                                                       | Гражданство                                                                                             | АВСТРАЛИЯ ~                                                                                                    |           |
|                                                       | Фотография                                                                                              | Файл формата JPEG или PNG (разрешение 300 точек на дюйм),<br>содержащий фотографию размера 3×4 см (черно-белый или цветной<br>снимок без головного убора, сделанный в 2020 году) |           |
|                                                       | Имя латиницей                                                                                           | NADEZDA                                                                                                    |           |
|                                                       | Фамилия латиницей                                                                                       | BIRYUKOVA                                                                                                    |           |
|                                                       | Отчество латиницей                                                                                      | I                                                                                                    |           |
|                                                       | фото<br>удалить<br>вомаке загрушть еще 0 стр.<br>Добавить страницы: Выб<br>Поддержаваются и кообразения | ірать файл<br>в формате JPEG или PNG, а так же файлы PDF.                                                                                                    |           |

В блоке «Контактная информация» обязательно укажите Ваши действующие номер телефона и адрес электронной почты.

В блоке «Документ, удостоверяющий личность» по умолчанию для иностранных абитуриентов стоит вид документа - «паспорт другого государства». При необходимости можно выбрать другой вид документа из списка:

| webanketatest.srcc.msu.ru/index.php? | /page=anketa&pageAnketaAbi_i | d=137 |
|--------------------------------------|------------------------------|-------|
|--------------------------------------|------------------------------|-------|

| Вид документа                    | паспорт другого государства                                                                                                    | C <sup>2</sup>     |
|----------------------------------|----------------------------------------------------------------------------------------------------|--------------------|
| Страна, выдавшая<br>документ     | российский паспорт<br>вид на жительство<br>загранласпорт РФ<br>удостоверение личности                                                                                                    |                    |
| Серия, номер и дата<br>документа | паспорт другого государства<br>удостоверение лица без гражданства<br>удостоверение личности другого государства                                                                                                  |                    |
| Кем выдан                        |                                                                                                    |                    |
| Код подразделения                |                                                                                                    |                    |
| Страницы документа               | Необходимо загрузить сканы следующих страниц:<br>1. ФИО и паспортные данные (первый разворот паспорта)<br>2. Действующая регистрация (при наличии, обычно второй<br>3. Сведения о предыдущих паспортах (стр. 19) | разворот паспорта) |
|                                  |                                                                                                    | 1                  |

Если в Вашем паспорте нет серии, то заполняется только номер. Вся информация о документе заполняется по переводу

| wehapketatest scc_nsuu/index.php?page=anketa&pageAnketaA    | bi_id=137                                                            |                                                                                                   |                                                                                |                   | ☆ © O ( |
|-------------------------------------------------------------|----------------------------------------------------------------------|---------------------------------------------------------------------------------------------------|--------------------------------------------------------------------------------|-------------------|---------|
| Appec e-mail                                                | nadyush@gm                                                           | all.com                                                                                           |                                                                                |                   |         |
| Документ, удостов                                           | веряющий                                                             | личность 🛕                                                                                        |                                                                                |                   |         |
| Вид документа                                               | паспорт друг                                                         | ого государства                                                                                   |                                                                                | ~                 |         |
| Страна, выдавшая<br>документ                                | АВСТРАЛИЯ                                                            |                                                                                                   |                                                                                | ~                 |         |
| Серия, номер и дата<br>документа                            | CPDMG                                                                | 123456                                                                                            | 05.02.2010                                                                     | <b>m</b>          |         |
| Кем выдан                                                   | AUS 01                                                               | . Home p                                                                                          | Anto.                                                                          |                   |         |
| Код подразделения                                           |                                                                      |                                                                                                   |                                                                                |                   |         |
| Страницы документа                                          | Необходимо за<br>1. ФИО и паспо<br>2. Действующа:<br>3. Сведения о г | грузить сканы следую<br>ртные данные (первы<br>я регистрация (при на)<br>редыдущих паспорта)<br>С | щих страниц:<br>й разворот паспорта)<br>пичии, обычно второй ра<br>« (стр. 19) | азворот паспорта) |         |
| Изображений не загружено<br>Необходимо загрузить минимум    | 1 стр. Возможно заг                                                  | рузить еще 15 стр.                                                                                |                                                                                |                   |         |
| Добавить страницы: Выбр                                     | рать файл                                                            |                                                                                                   |                                                                                |                   |         |
| Поддерживаются изображения е<br>Максимальный размер файла - | а формате JPEG или<br>4M6.                                           | PNG, а так же файлы PDF                                                                           | E.                                                                             |                   |         |

Не забудьте загрузить отсканированные изображения паспорта и перевода паспорта (первый разворот с фотографией)

- <u>Для граждан стран СНГ</u>: если Вы хотите получить диплом, в котором будет прописано Ваше отчество, то сначала Вы прикрепляете удостоверение личности или внутренний паспорт. Вторым документом Вы прикрепляете загранпаспорт.
- <u>Для граждан дальнего зарубежья</u>, имеющих любую визу Российской Федерации: вместе с паспортом и нотариальным переводом паспорта в этот блок Вы загружаете визу и миграционную карту (при наличии).
- <u>Для граждан дальнего зарубежья</u>, не имеющих визы: прикрепляете скан паспорта и нотариальный перевод паспорта.

Абитуриентам, находящимся на территории РФ, также необходимо прикрепить скан миграционной карты. Переходим к блоку **«Адрес постоянного проживания».** Почтовый адрес вводится по-русски, по месту регистрации.

Граждане, проживающие за пределами РФ, <u>не пользуются</u> кнопкой «Использовать КЛАДР». Вы вводите свой адрес проживания вручную.

| webanketatest.srcc.msu.ru/index.php?page=anketa&pageAnketaA | i_id=137                                                                                                    | \$  |
|-------------------------------------------------------------|----------------------------------------------------------------------------------------------------|-----|
| Адрес постоянного                                           | о проживания (по паспорту) 🛕                                                                                                |     |
| Страна                                                      | РОССИЯ                                                                                                    | ×   |
| Регион                                                      | Москва г                                                                                                    | v   |
|                                                             | Выбрать адрес можно с использованием КЛАДР<br>(рекомендуемый способ). В случае затруднений мог<br>использовать ручной ввод. | жно |
| Почтовый индекс                                             | Использовать КЛАДР                                                                                                    |     |
| Район                                                       |                                                                                                    |     |
| Город                                                       |                                                                                                    |     |
| Населенный пункт                                            |                                                                                                    |     |
| Улица                                                       |                                                                                                    |     |
| Дом, корпус                                                 | квартира                                                                                                    |     |
| Проживаю по другому<br>адресу                               | нет 🗸                                                                                                    |     |

В блоке «Дополнительные сведения» укажите информацию о месте своего рождения, а также информацию о необходимости предоставления Вам места в общежитии.

Если у Вас нет регистрации в Москве, то напротив строки «Нуждаюсь в общежитии» поставьте «Да».

# <u>Если у Вас есть регистрация в Москве,</u> то напротив строки «Нуждаюсь в общежитии» поставьте «Нет» и прикрепите скан документа, подтверждающего

| webanketatest.srcc.msu.ru/index.php?page=anketa&pageAnketa/ | \bi_id=137                                                                                                    | ☆ ೧ |
|-------------------------------------------------------------|----------------------------------------------------------------------------------------------------|-----|
|                                                             |                                                                                                    |     |
| Дополнительные                                              | сведения 🗸                                                                                                    |     |
| Место рождения:                                             |                                                                                                    |     |
| Страна                                                      | АВСТРАЛИЯ                                                                                                    | ~   |
| Область                                                     | Большой коралловый риф                                                                                                    |     |
|                                                             | Область, край, республика, автономный округ и тд.                                                                                      |     |
| Район                                                       |                                                                                                    |     |
|                                                             | Не указывайте, если в поле Область указан населенный пункт, являющийся<br>районным, областным, краевым центром или столицей республики |     |
| Населенный пункт                                            |                                                                                                    |     |
|                                                             | Село, деревня, поселок, город и тд.                                                                                                    |     |
| Нуждаюсь в общежитии                                        | Her 🗸                                                                                                    |     |
| Дополнительные документь                                    | ar:                                                                                                    |     |
| Изображений не загружено                                    |                                                                                                    |     |
| Возможно загрузить еще 20 стр                               |                                                                                                    |     |
| Добавить страницы: Выб                                      | рать файл                                                                                                    |     |
| Поддерживаются изображения і<br>Максимальный размер файла - | а формате JPEG или PNG, а так же файлы PDF.<br>4M6.                                                                                    |     |
|                                                             |                                                                                                    |     |
|                                                             |                                                                                                    |     |

#### регистрацию

В блоке «Сведения о предыдущем образовании» заполните все поля в соответствии с документом об образовании. Если у Вас еще нет документа об образовании, в поле «Вид документа» выберите «справка об окончании школы» или «справка об окончании вуза». Прикрепите скан документа об образовании или справки, подтверждающей окончание школы или присвоение квалификации. Если в наличии в настоящий момент только справка, то укажите в поле «Номер документа» номер справки.

| і і оддоримовлики за одородни в одородни в одородни в одородни в одородни в одородни в одородни в одородни в од | -<br>Jupimato di Lo mini Livo, a tak inci wantiori Dr.                                                                                                    |   | 675 |
|----------------------------------------------------------------------------------------------------|----------------------------------------------------------------------------------------------------|---|-----|
| Максимальный размер файла - 4М                                                                                  | 15.                                                                                                    |   |     |
|                                                                                                    |                                                                                                    |   |     |
|                                                                                                    |                                                                                                    |   |     |
| Свеления о прелы                                                                                                | лишем образовании \Lambda                                                                                                    |   |     |
| оведения о преды                                                                                                |                                                                                                    |   |     |
| Вид документа                                                                                                   | аттестат о среднем (полном) образовании                                                                                                    | ~ |     |
|                                                                                                    | диплом специалиста                                                                                                    |   |     |
| Код, серия и номер                                                                                              | диплом магистра                                                                                                    |   |     |
| документа                                                                                                    | диплом бакалавра                                                                                                    |   |     |
|                                                                                                    | диплом о среднем профессиональном образовании                                                                                                    |   |     |
| Регистрационный номер                                                                                           | аттестат о среднем (полном) образовании                                                                                                    | _ |     |
| документа                                                                                                    | документ дипломированного специалиста                                                                                                    |   |     |
|                                                                                                    | справка об окончании школы                                                                                                    |   |     |
| Дата выдачи документа и                                                                                         | справка об окончании ВУЗа                                                                                                    |   |     |
| год окончания                                                                                                   |                                                                                                    |   |     |
|                                                                                                    |                                                                                                    |   |     |
| Страна                                                                                                    | РОССИЯ                                                                                                    | ~ |     |
|                                                                                                    |                                                                                                    |   |     |
| Место окончания                                                                                                 | другой город РФ                                                                                                    | 4 |     |
|                                                                                                    |                                                                                                    |   |     |
| Тип организации                                                                                                 | дневная средняя школа                                                                                                    | ~ |     |
| <u>ان</u>                                                                                                    |                                                                                                    |   |     |
|                                                                                                    |                                                                                                    |   |     |
| Пазвание организации                                                                                            |                                                                                                    |   |     |
| _                                                                                                    | Необходимо загрузить сканы сдедующих странии:                                                                                                    |   |     |
| Страницы документа:                                                                                             | 4 Deserved and state of a state of a state o |   |     |

**ВАЖНО:** в этом блоке для иностранных абитуриентов ФМП обязательно прикрепление апостиля / легализации (для стран, где апостиль или легализация требуются) и перевода, заверенного нотариусом!

| 1 Papanon attactara cusuanosi dilO is canaunasis o usuna                                      |      |  |
|-----------------------------------------------------------------------------------------------|------|--|
| <ol> <li>Приложение к аттестату полностью (две стороны)</li> </ol>                            |      |  |
|                                                                                               |      |  |
| Изоблажений не запожено                                                                       |      |  |
| Необходимо загрузить минимум 1 стр. Возможно загрузить еще 20 стр.                            |      |  |
| Добавить страницы: Выбрать файл                                                               |      |  |
| Поддерживаются изображения в формате JPEG или PNG, а так же файлы PDF.                        |      |  |
| Максимальный размер файла - 4Мб                                                               |      |  |
|                                                                                               |      |  |
|                                                                                               |      |  |
| Страницы апостиля:                                                                            | N    |  |
|                                                                                               | <br> |  |
| Изображений не загружено                                                                      |      |  |
| Необходимо запрузить минимум 1 стр. Возможно запрузить еще 3 стр.                             |      |  |
| Добавить страницы: Выбрать файл                                                               |      |  |
| Поддерживаются изображения в формате JPEG или PNG, а так же файлы PDF.                        |      |  |
| Максимальный размер файла - 4М0.                                                              |      |  |
|                                                                                               |      |  |
| 5                                                                                             |      |  |
| Страницы перевода документа нотариусом РФ:                                                    |      |  |
|                                                                                               |      |  |
| изооражении не загружено<br>Необходимо заглизить минимая 1 стр. Возмозно загрузить еще 3 стр. |      |  |
| Побланит сталиници – Выбода файа                                                              |      |  |
| дооавить страницы: Быорать фаил                                                               |      |  |
| Поддерживаются изображения в формате JPEG или PNG, а так же файлы PDF.                        |      |  |
| Максимальный размер файла - 4Мо.                                                              |      |  |

Переходим к блоку «Условия поступления».

Если Вам требуются специальные условия (<u>по медицинским показаниям</u>) при сдаче экзаменов, укажите их, а также прикрепите подтверждающий документ (например, медицинскую справку, с указанием номера, датой и местом выдачи):

| webanketatest.srcc.msu.ru/index.php?page=anketa&pageAnketaAb                                                                                           | pi_id=137                                                                                             | ☆ | 000 |
|----------------------------------------------------------------------------------------------------|----------------------------------------------------------------------------------------------------|---|-----|
| Возможно загрузить еще 2 стр.<br>Добавить страницы: Выбр<br>Поддерживаются изображения в<br>Максимальный размер файла - 4                              | ать файл<br>формате JPEG или PNG, а так же файлы PDF.<br>M6.                                          |   |     |
| Условия поступлен                                                                                                    | ния 🛆                                                                                                 |   |     |
| Сдаваемый иностранный<br>язык (при наличии<br>испытания)                                                                                               | английский 🗸                                                                                          |   |     |
| Требуются специальные<br>условия при сдаче<br>экзаменов                                                                                                | да 🗸                                                                                                  |   |     |
| Требующиеся условия                                                                                                    | +1 час вступительного испытания                                                                       |   |     |
| Подтверждающий<br>документ<br>Страницы документа:                                                                                                    | Справка № выдана организацией                                                                         |   |     |
| Изображений не загружено<br>Необходимо загрузить минилум 1<br>Добавить страницы: Выбр<br>Поддерживаются изображения в<br>Максимальный размер файла - 4 | г. стр. Возможно загрузить еще 3 стр.<br>ать файл<br>формате JPEG или PNG, а так же файлы PDF.<br>M6. |   |     |

Если Вы поступаете как соотечественник, выберите «Да» в советующем поле и загрузите сканы документов, подтверждающих это право. Список документов представлен на сайте факультета в разделах <u>бакалавриат</u> и <u>магистратура</u>.

<u>Сюда также необходимо прикрепить скан заявления о признании Вас</u> соотечественником, написанное от руки (образец размещен на сайте ФМП).

| C C A ne samundeno i webanketatestistico | msu.ru/index.php?page=anketa&pageAnketaAbi_id=137                                                          | ± 0 0 | (1) |
|------------------------------------------|----------------------------------------------------------------------------------------------------|-------|-----|
|                                          | Условия поступления 🖌                                                                                      |       |     |
|                                          | Сдаваемый иностранный другой  язык (при наличии испытания)                                                 |       |     |
|                                          | Требуются специальные нет ~<br>условия при сдаче                                                           |       |     |
|                                          | экзаменов<br>Поступление как<br>соотечественник                                                            |       |     |
|                                          | Поступление как соотечественник 🛕                                                                          |       |     |
|                                          | Копии документов, подтверждающих право на поступление по программе соотечественников:                      |       |     |
|                                          | ьг<br>Изображений не загружено<br>Необходико загрузить миниции 1 стр. Возможно загрузить еще 20 стр.       |       |     |
|                                          | Добавить страницы: Выбрать файл<br>Поллегичивается изоблажения в фолцате. ИРС6 или PNG, а так же файлы PDF |       |     |

Если Вы сдаете русский язык и историю в виде собеседования в МГУ, Вы ничего не заполняете в блоке **«Результаты вступительных испытаний»** и пропускаете его.

Если у Вас есть результат ЕГЭ или Вы планируете сдавать ЕГЭ в 2020 году, в блоке **«Результаты вступительных испытаний»** (для абитуриентов бакалавриата) укажите историю и русский язык.

«Сдаваемый иностранный язык» - не заполняете.

| JUIUDINA HUUT YHIID                                                      | הואר                   | •                                             |          |           |            |  |
|--------------------------------------------------------------------------|------------------------|-----------------------------------------------|----------|-----------|------------|--|
| Сдаваемый иностранный                                                    | др                     | угой                                          |          | ×         |            |  |
| язык (при наличии<br>испытания)                                          |                        |                                               |          |           |            |  |
| Требуются специальные                                                    | не                     | r 🗸                                           |          |           |            |  |
| условия при сдаче<br>экзаменов                                           |                        |                                               |          |           |            |  |
| Поступление как соотечественник                                          | не                     | r v                                           |          |           |            |  |
| Результаты вступи<br>Основания для сдачи экзам<br>(в соответствии с п.21 | ТЕЛІ<br>менов<br>Поряд | ЬНЫХ ИСПЕ<br>вместо <b>ЕГЭ</b><br>цка приема) | ытаний ч | /         | *          |  |
| Тип                                                                      |                        | Предмет                                       | Балл     | Год сдачи | Примечания |  |
| Нет результата                                                           | ~                      | Русский язык                                  |          |           |            |  |
| Нет результата                                                           | ~                      | История                                       |          |           |            |  |
|                                                                          |                        |                                               |          |           |            |  |

Если Вы сдаете ЕГЭ, но еще нет результата, то отмечаете в поле «Тип» выбираете «Нет результата» или «Сдаю в этом году».

| webanketatest.srcc.msu.ru/index.php?page=anketa8tpageAnketaAb | i_id=137                                    |                               |   | \$<br>0 |
|---------------------------------------------------------------|---------------------------------------------|-------------------------------|---|---------|
| Сдаваемый иностранный<br>язык (при наличии<br>испытания)      | другой                                      | ~                             |   |         |
| Требуются специальные<br>условия при сдаче<br>экзаменов       | нет у                                       |                               |   |         |
| Поступление как соотечественник                               | нет 🗸                                       | 3                             |   |         |
| Основания для сдачи экзам<br>(в соответствии с п.21<br>Тип    | енов вместо ЕГ<br>Порядка приема<br>Предмет | э нет<br>н)<br>Балл Год сдачи | ~ |         |
| Нет результата                                                | <ul> <li>Русский яз</li> </ul>              | вык                           | I |         |
|                                                               |                                             |                               |   |         |
| Нет результата                                                | ~ Французск                                 | ий язык                       |   |         |
| Нет результата<br>Нет результата                              | <ul><li>Французск</li><li>История</li></ul> | ий язык                       |   |         |

<u>ВАЖНО: Если Вы заканчиваете российскую школу</u>, то у Вас есть два варианта прохождения вступительных испытаний:

1) Зачесть результаты ЕГЭ (если планируете сдавать). В этом случае Вы не сдаете вступительные испытания, проводимые МГУ. Приемная комиссия засчитывает Вам баллы, которые Вы получите за ЕГЭ; 2) Пройти вступительные испытания в МГУ.

Также необходимо подписать **согласие на обработку персональных данных**. Форму согласия заполнять не надо – документ формируется на основе данных, уже указанных Вами в анкете.

Скачайте уже готовый документ, распечатайте его, подпишите, отсканируйте или сфотографируйте и загрузите в соответствующее окошко (на рисунке ниже выделено красным):

| la coordereranni e mar riop                                                                                                    | where inherenal                                                                                                    |                                                                                                    |                                                                                                    |                      |  |
|----------------------------------------------------------------------------------------------------|----------------------------------------------------------------------------------------------------|----------------------------------------------------------------------------------------------------|----------------------------------------------------------------------------------------------------|----------------------|--|
| Тип                                                                                                    | Предмет                                                                                                    | Балл Год сдачи                                                                                                | Примечания                                                                                                    |                      |  |
| Нет результата                                                                                                    | <ul> <li>Русский язык</li> </ul>                                                                                            |                                                                                                    |                                                                                                    |                      |  |
| Нет результата                                                                                                    | История                                                                                                    |                                                                                                    |                                                                                                    |                      |  |
| Показать все предметы                                                                                                    |                                                                                                    |                                                                                                    |                                                                                                    |                      |  |
|                                                                                                    |                                                                                                    |                                                                                                    |                                                                                                    |                      |  |
|                                                                                                    |                                                                                                    |                                                                                                    |                                                                                                    |                      |  |
| Необходимо скачать, распечатать, с                                                                                                    | Ке персональ                                                                                                    | ных данных 🔏                                                                                                  | У<br>тъ в поле ниже Согласие на об                                                                                      | бработку             |  |
| Необходимо скачать, распечатать, о персональных данных.                                                                                                    | Ке персональ<br>отсканировать или сфот                                                                                      | оных данных 🔏<br>тографировать и приложі<br>Б                                                                 | ть в поле ниже Согласие на об                                                                                           | бработку             |  |
| СОПЛАСИЕ ОО ООРАООТ<br>Необходимо скачать, распечатать, с<br>персональных данных.<br>Обращаем ваше внимание, что дан<br>распечатыванием оспласия необхог                                                                                                    | КС ПСРСОНАЛЬ<br>отсканировать или сфот<br>ный документ заполняє<br>имо заполнить заявлен                                    | ных данных<br>тографировать и приложи<br>тоя из данных заявлении<br>ние в части <b>адреса</b> и дов           | <ul> <li>тъ в поле ниже Согласие на об</li> <li>в. Соответственно, перед</li> <li>умента, удостовеояющего ли</li> </ul> | бработку<br>ичность. |  |
| Соптасие об образоот<br>Необходимо скачать, распечатать, с<br>персональных данных.<br>Обращаем ваше внимание, что дан<br>распечатыванием согласия необход<br>Скан-копия согласия:                                                                                                    | КЕ ПЕРСОНАЛЬ<br>отсканировать или сфот<br>ный документ заполняє<br>имо заполнить заявлен                                    | оных данных д<br>тографировать и приложи<br>отся из данных заявления<br>ние в части <b>адреса</b> и док       | тъ в поле ниже Согласие на об<br>а. Соответственно, перед<br>умента, удостоверяющего ли                                 | бработку<br>ичность. |  |
| Соптасие об образоот<br>Необходимо скачать, распечатать, о<br>персональных данных.<br>Обращаем ваше внимачие, что дан<br>распечатыванием согласия необход<br>Скан-копия согласия:                                                                                                    | КЕ ПЕРСОНАЛЬ<br>этсканировать или сфот<br>ный документ заполняя<br>имо заполнить заявлен                                    | ных данных д<br>тографировать и приложи<br>р<br>тоя из данных заявлении<br>ние в части <b>адреса</b> и дон    | ить в поле ниже Согласие на об<br>в. Соответственно, перед<br>умента, удостоверяющего ли                                | бработку<br>ичность. |  |
| Необходимо скачать, распечатать, о<br>персональных данных.<br>Обращаем ваше внимание, что дан<br>распечатыванием согласия необход<br>Скан-копия согласия:<br>Изображений не загружено                                                                                                | КЕ ПЕРСОНАЛЬ<br>этсканировать или сфот<br>ный документ заполняе<br>имо заполнить заявлен                                    | ных данных 2<br>гографировать и приложи                                                                       | ить в поле ниже Согласие на об<br>а. Соответственно, перед<br>умента, удостоверяющего ли                                | Бработку<br>ичность. |  |
| Соптасие об образоот<br>Необходимо скачать, распечатать, о<br>персональных данных.<br>Обращаем ваше внимание, что дан<br>распечатыванием согласия необход<br>Скан-копия согласия:<br>Изображений не загружено<br>Необходимо загрузить минимум 1 стр.                                 | Ке персональ<br>токанировать или офот<br>ный документ заполняк<br>цимо заполнить заявлен<br>Возможно загрузить еще 1        | ных данных д<br>гографировать и приложи                                                                       | ить в поле ниже Согласие на об<br>а. Соответственно, перед<br>умента, удостоверяющего ли                                | Бработку<br>ичность. |  |
| Соптасие об образоот<br>Необходимо скачать, распечатать, о<br>персональных данных.<br>Обращаем ваше внимание, что дан<br>распечатыванием согласия необход<br>Скан-копия согласия:<br>Изображений не загружено<br>Необходимо загрузить минимум 1 стр.<br>Добавить страницы: Выбрать ( | Ке персональ<br>токанировать или сфот<br>ный документ заполняе<br>имо заполнить заявлен<br>Возможно загрузить еще 1<br>райл | ных данных д<br>гографировать и приложи<br>стоя из данных заявления<br>име в части <b>адреса</b> и <b>дон</b> | ть в поле ниже Согласие на об<br>а. Соответственно, перед<br>умента, удостоверяющего ли                                 | бработку<br>ичность. |  |

Также обязательно укажите сведения о дополнительных контактных лицах. Это могут быть Ваши родители или родственники, обязательно владеющие русским <u>или</u> английским языками!

| і іоддерживаются изооражения в с<br>Максимальный размер файла - 41 | формате ЈРЕС или РNG, а так же фаилы РОF.<br>Иб.                                                                                                    |                                                                                              |  |  |
|--------------------------------------------------------------------|----------------------------------------------------------------------------------------------------|----------------------------------------------------------------------------------------------|--|--|
| Сведения о контак                                                  | ТНЫХ ЛИЦАХ ✔<br>о дополнительных контактных лицах.                                                                                                    |                                                                                              |  |  |
| Фамилия, имя, отчество и<br>телефон                                |                                                                                                    | +7 \$                                                                                        |  |  |
| Адрес эл. почты                                                    | 1                                                                                                    |                                                                                              |  |  |
| Почтовый адрес                                                     |                                                                                                    |                                                                                              |  |  |
| Фамилия, имя, отчество и<br>телефон                                |                                                                                                    | *7 \$                                                                                        |  |  |
| Адрес эл. почты                                                    |                                                                                                    |                                                                                              |  |  |
| Почтовый адрес                                                     |                                                                                                    |                                                                                              |  |  |
| Нормативная инфо                                                   | ормация 🛆                                                                                                    |                                                                                              |  |  |
| нет 🗸 • Оан                                                        | акомлен со следующими документами:<br>• лицензия на право ведения образовател<br>0008333 регистрационный № 1353 от 01<br>• свидетельство о государственной аккред<br>регистрационный № 1308 от 01 июня 20 | ьной деятельности серия 90Л01 №<br>апреля 2015 г.;<br>итации серия 90А01 № 0001389<br>15 г.; |  |  |
|                                                                    | <ul> <li>особенности приема в МГУ в 2020 году;</li> <li>правила подачи и рассмотрения апелляц<br/>вступительных испытаний и дополнители</li> </ul>                                                        | ий по результатам проведения<br>мых вступительных испытаний:                                 |  |  |

Подтвердите, что ознакомлены с нормативной информацией!

### Готово! Ваше заявление заполнено.

Вы можете найти его в разделе «Заявления» в Личном кабинете.

|                                                    | Заявле             | вния                    |               |                                                       |          |
|----------------------------------------------------|--------------------|-------------------------|---------------|-------------------------------------------------------|----------|
|                                                    | Название           | Вид подготовки          | Без<br>ошибок | Комментарий                                           | Действия |
| [ТЕСТОВАЯ ВЕРСИЯ]<br>БИРЮКОВА НАДЕЖДА<br>АНДРЕЕВНА | Бакалавриат<br>ФМП | бакалЕвр/<br>специалист | 1             | Можно отправить заявление на проверку на<br>факультет | Действия |
| Общие сведения 🛆                                   | Отправле           | нные заявлен            | ия            |                                                       |          |
| Заявления                                          | Отправленные за    | аявления отсутствуют    |               |                                                       |          |
| Поддержка                                          |                    |                         |               |                                                       |          |
| Выход                                              |                    |                         |               |                                                       |          |

Перед отправкой заявления на факультет мировой политики МГУ, пожалуйста, еще раз внимательно проверьте правильность всех предоставленных данных! На этом этапе еще можно внести изменения.

|                               |                | ния                  |        |                 |                        |          |
|-------------------------------|----------------|----------------------|--------|-----------------|------------------------|----------|
|                               |                |                      | Без    |                 | Действия               |          |
| [ТЕСТОВАЯ ВЕРСИЯ]             | Бахадарриат    | бакарары             | ошиоок | Можно отпровить | Редактировать 🖑        | Деиствия |
| БИРЮКОВА НАДЕЖДА<br>АНДРЕЕВНА | ФМП            | специалист           | -      | факультет       | Отправить на факультет | Действия |
|                               |                |                      |        |                 | Удалить                |          |
| Общие сведения 🛆              | Отправле       | нные заявлен         | ИЯ     |                 |                        |          |
| Заявления                     | Отправленные з | аявления отсутствуют |        |                 |                        |          |
| Поддержка                     |                |                      |        |                 |                        |          |
| Выход                         |                |                      |        |                 |                        |          |
|                               |                |                      |        |                 |                        |          |
|                               |                |                      |        |                 |                        |          |
|                               |                |                      |        |                 |                        |          |

### 3. Подача заявления

Если Вы уже проверили заявление, то можно перейти к финальному шагу – к отправке заявления на факультет мировой политики МГУ. Для этого в разделе «Действия» необходимо выбрать «Отправить на факультет». Затем в открывшемся окошке в разделе «Факультет» выберите «ФАКУЛЬТЕТ МИРОВОЙ ПОЛИТИКИ», поставьте галочку напротив строчки «ИН\_МЕЖДУНАРОДНЫЕ ОТНОШЕНИЯ (Очная)».

|                   | Отправить                                                                                                    | заявление на факультеты                                                           | ×   |                |          |  |  |
|-------------------|----------------------------------------------------------------------------------------------------|-----------------------------------------------------------------------------------|-----|----------------|----------|--|--|
|                   | Сптравить заявление на факультеты можно с<br>от.0.1.2020 00.00:00 по 31.12.2020 23:59:59.<br>Для некоторых направления подготовия этот интервал может быть другим.<br>Подробнее смотрите в Правилах Приема.<br>Осталось направлений: 3<br>Факультет ФАКУЛЬТЕТ МИРОВОЙ ПОЛИТИКИ                                                                                                    |                                                                                   |     |                |          |  |  |
| [ТЕСТОВАЯ ВЕРСИЯ] | Подробнее смотр                                                                                                    | аправлении подготовки этот интервал может овнъ другим.<br>лите в Правилах Приема. | - 1 |                | Действия |  |  |
| БИРЮКОВА НАДЕЖДА  | Осталось направ                                                                                                    | лений: 3                                                                          |     | на проверку на | Действия |  |  |
| АНДРЕЕВНА         | Не защищено   webanketatest.srcc.msu.ru/index.php?page=ankets<br>Видерника<br>Видерника<br>Выход<br>Не защищено   webanketatest.srcc.msu.ru/index.php?page=ankets<br>ОТПравить заявление на факультеты<br>Для вашего направления подготовых, отправить заявление на факультеты можно о<br>0.1.1.2.020 00:00 по 31.12.2020 23:59:59.<br>Для несоторых направления подготовых этот интервал может быть другим.<br>Подробнее смотрите в Правилах Приема.<br>Отпалось направления: 3<br>Факультет ФАКУЛЬТЕТ МИРОВОЙ ПОЛИТИКИ<br>Направления:<br>Выход<br>Отправить З<br>Сослиния_мЕждунаРодные отношения (очная)<br>Сослиния_мЕждунаРодные отношения (очная)<br>Сослиния_мЕждунаРодные отношения (очная)<br>Сотравить Отпена | ~                                                                                 |     |                |          |  |  |
| Общие сведения 🛆  | Направление "М                                                                                                    | Іеждународные отношения"                                                          |     |                |          |  |  |
| Заявления         |                                                                                                    | В ИН МЕЖДУНАРОДНЫЕ ОТНОШЕНИЯ (Очная)                                              |     |                |          |  |  |
|                   |                                                                                                    |                                                                                   |     |                |          |  |  |
|                   |                                                                                                    |                                                                                   |     |                |          |  |  |
| Выход             |                                                                                                    |                                                                                   |     |                |          |  |  |
|                   |                                                                                                    |                                                                                   |     |                |          |  |  |
|                   |                                                                                                    |                                                                                   |     |                |          |  |  |
|                   |                                                                                                    | Отправить Отмена                                                                  |     |                |          |  |  |
|                   |                                                                                                    |                                                                                   |     |                |          |  |  |

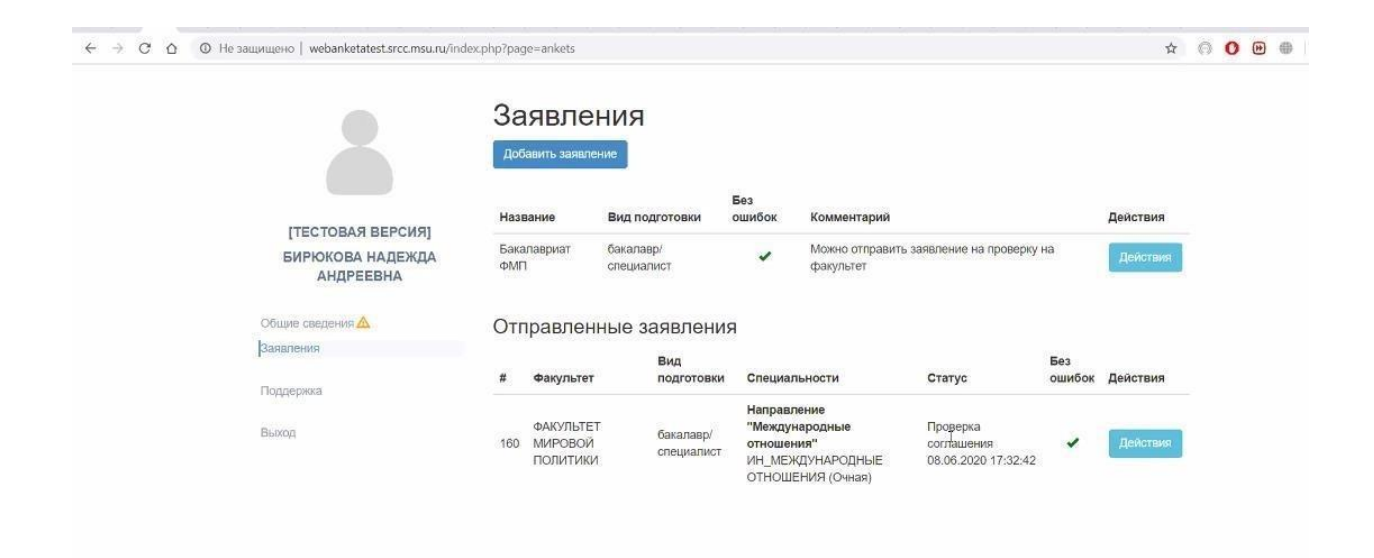

### Поздравляем! Ваши документы уже отправлены в Приемную комиссию ФМП.

Дальнейшую связь Вы держать с нашими <u>инспекторами по работе с</u> <u>иностранными студентами</u> –

Татьяной Дмитриевной Чижковой (tdc@fmp.msu.ru)

Аленой Альбертовной Ткачевой (aat@fmp.msu.ru)

Мы всегда будем рады помочь Вам!